## OpenDyslexic Front for Chrome

## Step 1:

Click on the Chrome Browser's extensions icon (top righ-hand corner):

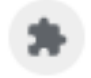

## Step2:

Click on OpenDyslexic Font for Chrome:

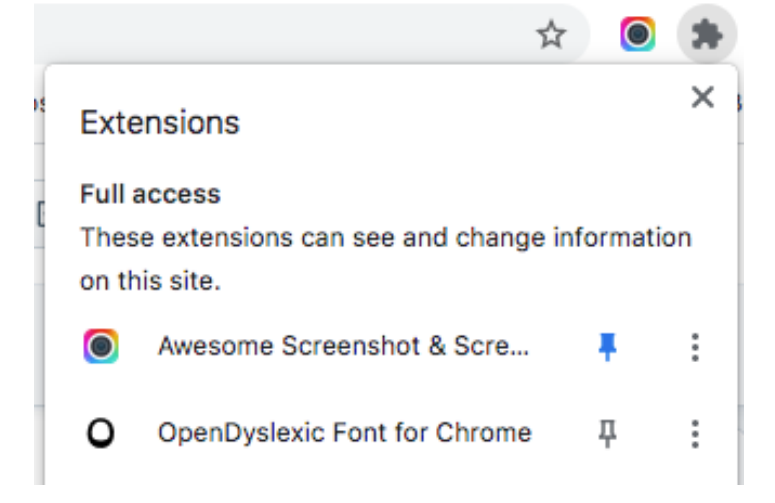

## Setp 3:

Enable and save the extension:

| OpenDyslexic        | =    |
|---------------------|------|
| Enable OpenDyslexic | •    |
| Fonts               |      |
| regular             | × v  |
|                     | SAVE |
|                     |      |